ERP HRM CRM BI

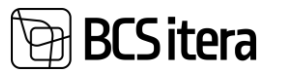

# HRM4Baltics what's new – February 2025

| HRM4BALTICS WHAT'S NEW – FEBRUARY 2025                                                                       | 1      |
|----------------------------------------------------------------------------------------------------|--------|
| Events                                                                                                    | 1      |
| The Event organizer's right to view and submit the list of Requests                                          | 1      |
| REGUEST                                                                                                    |        |
| The visibility and mandatory status of the fields in the new employee request and form conditional           | 2      |
| When selecting an Event, the employee is added as a participant to the Contract line                         |        |
| Email recipient selection for the Holiday request approval circle                                            |        |
| The default dimension selection for Multiline requests can be made either by the employee or the submitter   | 3      |
| Working Schedule                                                                                             | 3      |
| Opening the working schedule list by default from the previous month                                         | 3      |
| The Summarized Hours field has been added across Working Schedule groups to the old format working sched     | dule 4 |
| Automatic schedule sending to the employee                                                                   | 4      |
| Disable hour modification/adding after the working schedule has been registered                              | 5      |
| WEBSERVICES                                                                                                  | 6      |
| Notification Entries API                                                                                     | 6      |
| EXPENSE REPORTS                                                                                              | 7      |
| When changing the employee number in the cost report, the employee field in the existing rows will be update | ed     |
| accordingly                                                                                                  | 7      |
| Holiday                                                                                                    | 8      |
| Related Professions are checked in the Holiday Request                                                       | 8      |
| Holiday request with HR approval                                                                             | 9      |
| TRAININGS                                                                                                    | 10     |
| In the Training list view, the names of the participants will be displayed                                   | 10     |
| EDUCATION                                                                                                    | 10     |
| The filtering of summaries on the Education Overview fact box has been implemented                           | 10     |

#### **Events**

The Event organizer's right to view and submit the list of Requests

The event organizer has the right to create Requests for all participants from the "Event Card," view the list of Requests for events they have created and submit those Requests. Requests cannot be accessed without the appropriate permissions.

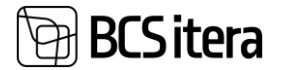

To use the solution, the marker field "Organizer Can Submit Event Request for Participants" must be activated on the "Event Types" card.

| E | žvent Types (HRM4Baltics) |                                                                            |                                       |                       |                       |                          |            |                               |                                   |                            |                                         |                  | ✓ Saved                   |                                                           |
|---|---------------------------|----------------------------------------------------------------------------|---------------------------------------|-----------------------|-----------------------|--------------------------|------------|-------------------------------|-----------------------------------|----------------------------|-----------------------------------------|------------------|---------------------------|-----------------------------------------------------------|
|   |                           | 🗅 Search 🕂 New 📪 Edit List 📋 Delete 📸 Subtypes 🌲 Dimensions 🖼 Fields Setup |                                       |                       |                       |                          |            |                               |                                   |                            |                                         |                  | Ŕ                         |                                                           |
|   | Code †                    |                                                                            | Offer Web<br>Request<br>Template Code | Training Area<br>Code | Training Type<br>Code | Training<br>Subtype Code | Do<br>Trai | Allowed<br>Increase<br>Amount | Allowed<br>Increase<br>Percentage | Creation Text              | No. of<br>Allowed<br>Expense<br>Reports | Send<br>Reminder | New<br>Exp<br>Rep<br>Allo | Organizer Can Submit<br>Event Request for<br>Participants |
|   | → EESTI                   | 1                                                                          |                                       |                       |                       |                          |            | 1,00                          | 1,00                              | uus Eestis toimuv koolitus | 1                                       |                  | Submit                    |                                                           |
|   | MAJA                      |                                                                            |                                       | MEESKOND              | KOOLITUS              | MAJA                     |            | 1,00                          | 1,00                              | uus majasisene koolitus    | 1                                       |                  | New                       |                                                           |
|   | ÜLDINE                    |                                                                            |                                       |                       |                       |                          |            | 1,00                          | 1,00                              |                            | 1                                       |                  | New                       |                                                           |

### Request

The visibility and mandatory status of the fields in the new employee request and form conditional

A new setting has been created that allows controlling the visibility and mandatory status of fields in the new employee request/form based on the Contract type or Profession No.

To use the solution, configurations must be made on the "Portal Request Fields" page in the fields "Visibility Filter" and "Mandatory Filter." This applies only to the "Adding Employee " and "Employee Form" request types.

| Portal        | Portal Request Fields (HRM4Baltics) |   |                  |                  |  |  |  |  |  |  |  |  |
|---------------|-------------------------------------|---|------------------|------------------|--|--|--|--|--|--|--|--|
| Q             | Search 😨 Edit List More options     |   |                  |                  |  |  |  |  |  |  |  |  |
|               | Field Name                          |   | Visiblity Filter | Mandatory Filter |  |  |  |  |  |  |  |  |
|               | Personal ID                         |   | -                | -                |  |  |  |  |  |  |  |  |
| $\rightarrow$ | Created Employee No.                | 1 | -                | _                |  |  |  |  |  |  |  |  |
|               | First Name                          |   | -                | -                |  |  |  |  |  |  |  |  |
|               | Last Name                           |   | -                | -                |  |  |  |  |  |  |  |  |
|               | Birth Date                          |   | -                | -                |  |  |  |  |  |  |  |  |
|               | Birth Date                          |   | -                | -                |  |  |  |  |  |  |  |  |

| Filter Page           | 2 ×       |
|-----------------------|-----------|
| Filter: Employee Form |           |
| × Contract Type       | ×         |
| × Profession No.      | ~         |
| + Filter              |           |
|                       |           |
|                       |           |
|                       | OK Cancel |

When selecting an Event, the employee is added as a participant to the Contract line

A new event can be added to the new employee request from the previously entered Event selection.

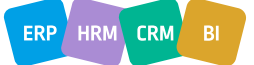

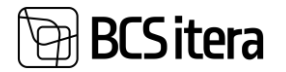

| Adding An Employee                                                  | $\oslash$ | + 🗉                        | ✓ Saved 🗖 💉  |
|---------------------------------------------------------------------|-----------|----------------------------|--------------|
| TAOT01841:                                                          |           |                            |              |
| 🍤 Submit 🔋 Delete 😨 Request Log 🛛 🎊 Approvals 🔥 Structure Selection |           |                            | 0            |
| Request Information                                                 |           |                            |              |
| Request No. TAOT01841                                               |           | Request Status             | New          |
| Request Date                                                        |           | Signature                  | +            |
| Created User Name · · · · · · · · MERILY                            |           |                            |              |
| Employee Base Information                                           |           |                            |              |
| Created Employee No.                                                |           | Citizenship Name           |              |
| First Name *                                                        |           | Native Language Code       | ~ ~          |
| Last Name *                                                         |           | Native Language Name       |              |
| Personal ID *                                                       |           | Vehicle Registration Plate |              |
| Birth Date                                                          | <b>1</b>  | Event No.                  | SYNDM0231    |
| Sex                                                                 | $\sim$    | Event Name                 | New training |
| Citizenship Code                                                    | $\sim$    |                            |              |

The Event code and name are transferred to the employee's contract line.

A001 · Holger Saviauk

| Employee Contracts (H  | RM4Baltics) | 🔎 Search                   | + New        | 🐼 Edit List | 📋 Delet | e 🛛 🔒 Send to      | o Working Register | 🔡 Working F | Register L | .og 🔒 Structure | Option 🖳     | Figure Classification |
|------------------------|-------------|----------------------------|--------------|-------------|---------|--------------------|--------------------|-------------|------------|-----------------|--------------|-----------------------|
| Working<br>Register ID | Links       | Employee No.<br>↑ <b>▼</b> | Employee Nat | ime         |         | Employee<br>Status | EmployeeJob Title  |             | Loc        | Event No.       | Event Name   |                       |
| → :                    | -           | A001                       | Holger Savi  | iauk        |         | Active             | -                  |             |            | SYNDM0231       | New training | 1                     |

An event can also be added to the employee's contract printout. New fields: "PER\_Event\_No" and "PER\_Event\_Name".

Email recipient selection for the Holiday request approval circle

A new setting has been created for the Holiday request approval circle under "Send Notification to Employee" on the "Approvers" page. The options are: Company, Personal and Both.

| App           | pprovers (HRM4Baltics) |     |                                          |                        |              |                      |                         |                        |                   |                             |                            |                                     |  |
|---------------|------------------------|-----|------------------------------------------|------------------------|--------------|----------------------|-------------------------|------------------------|-------------------|-----------------------------|----------------------------|-------------------------------------|--|
| ۶             | Search +               | Nev | 🕼 Edit List                              | 🛛 Delete 🥒 Edit 💿 View | Dimensions   |                      |                         |                        |                   |                             |                            | 67                                  |  |
|               | Sorting No.            |     | Require HR Manager<br>Approve On Holiday | Approver Type          | Approver No. | Approver Description | Notify Event Prepayment | Valid for<br>Countries | Use<br>Job<br>Sub | Use Employee<br>Substituent | Use Manager<br>Substituent | Send<br>Notification<br>to Employee |  |
|               | 1                      |     |                                          | Manager                |              | juht                 |                         |                        |                   |                             |                            | Both                                |  |
|               | 2                      |     |                                          | Employee               | T004         | Personalispetsialist |                         |                        |                   |                             |                            |                                     |  |
| $\rightarrow$ | 3                      | 1   |                                          | Substitutes/Employees  | T005         | Asendaja             |                         |                        |                   |                             |                            | v                                   |  |
|               |                        |     |                                          |                        |              |                      |                         |                        |                   |                             |                            | Personal<br>Company<br>Both         |  |

The email address is retrieved from the employee card based on the corresponding field. If the field in the newly created setting is empty, the notification email is retrieved from the employee card according to the "Default email type" setting.

The default dimension selection for Multiline requests can be made either by the employee or the

submitter

A new field "Default Dimension Source" has been created for the Multiline Requests Subtypes. Possible options:

- Employee on the request row by default employees' dimension is added
- Submitter on the request row dimension is added by submitter

| Multiline Request Subtypes (HRM4Baltics) |          |     |              |               |              |                    |                             |     |              |                       |              | $\checkmark$ | Saved               | Д                  | ц » <sub>к</sub>        |                |
|------------------------------------------|----------|-----|--------------|---------------|--------------|--------------------|-----------------------------|-----|--------------|-----------------------|--------------|--------------|---------------------|--------------------|-------------------------|----------------|
| ۶                                        | Search + | New | - UR I       | dit List      | 🔋 De         | ete 🖸 Entry Types  |                             |     |              |                       |              |              |                     |                    | Ŀ                       | ∀ ≡            |
|                                          | Code †   |     | Event<br>Req | Show<br>Lines | Show<br>Time | Resignation Letter | Only HR can Reject/Unsubmit | Loc | Instructions | Instructions<br>Style | Sign<br>Visi | Sign<br>Req  | Hide<br>Req<br>Info | Hide<br>To<br>Date | Defau<br>Dimer<br>Sourc | t<br>sion<br>P |
|                                          | LAHKUMIS |     |              |               |              | 2                  |                             |     |              | Standard              |              |              |                     |                    | Empl                    | oyee           |
| $\rightarrow$                            | TASU     | 1   |              |               |              |                    |                             |     |              | Standard              |              |              |                     |                    | ✓ Emp                   | loyee          |
|                                          |          |     |              |               |              |                    |                             |     |              |                       |              |              |                     |                    | Sub                     | mitter         |

#### Working Schedule

Opening the working schedule list by default from the previous month

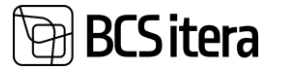

A new field "No. of Working Days Opening Prev Month" has been created in the Work Schedule Setup. This setting allows defining the number of workdays during which the previous month's view will be opened by default.

| Work        | ing Schedule Setup                        | o (HRM4Baltics)                                                   |        |
|-------------|-------------------------------------------|-------------------------------------------------------------------|--------|
| 🗘 Shifts    | 📑 Working Schedule Templates              | R Groups                                                          |        |
| Hours Forr  | nat · · · · · · · · · · · · · · · · · · · | 0:2                                                               |        |
| Total Hour  | s Format                                  | <precision,0:1><standard format,0="">h</standard></precision,0:1> |        |
| Hours Rou   | nding                                     | 0,0                                                               | 001    |
| Hours Rou   | nding Direction                           | Nearest                                                           | $\sim$ |
| Working     | y Schedule                                |                                                                   |        |
| Posting Gr  | oup Code                                  | VAIKIMISI                                                         | $\sim$ |
| Show Butte  | on Bar                                    |                                                                   |        |
| Don't Allow | v to Change Since                         |                                                                   |        |
| Automatic   | Group Factor                              |                                                                   |        |
| Deny editir | ng confirmed working schedule             |                                                                   |        |
| Schedule P  | Plan Approved Mail Template               |                                                                   | $\sim$ |
| No. of Wo   | rking Days Opening Prev Month             |                                                                   | 2      |

When opening the working schedule list, the date is checked based on this value, calculated from the working date.

A separate date cannot be configured based on the Working schedule group.

The Summarized Hours field has been added across Working Schedule groups to the old format

#### working schedule

Fields for summarized period hours has been added to the old format working schedule, calculating the total hours of the employee across all working schedules. These fields are hidden by default but can be made visible through customization.

| Working Sched | ule (HRM4Baltics) |             | h 🐺 Edit List 🛛 R | eports Employee    | e Working Sche     | dule Calcula       | ation Post        | Approval         | Actions $\vee$ | Related $\sim$              | Report                      |
|---------------|-------------------|-------------|-------------------|--------------------|--------------------|--------------------|-------------------|------------------|----------------|-----------------------------|-----------------------------|
| Working Sched | ule Dimensions    |             |                   |                    |                    |                    |                   |                  |                |                             |                             |
| Dimensi       | ∽ Dim             | ien         | V Dimen           | ~                  | Dimen              | ~                  |                   |                  |                |                             |                             |
| & Employees   | + Approve/Post Al | I           |                   |                    |                    |                    |                   |                  |                |                             |                             |
| Tallinna kaup | olus 🖣 March 202  | 25 🕨 Show:  | 🖌 Hours 🗌 Time 🔽  | Shift 🗌 Entry Type | 🔽 Free Day 🔽 Al    | bsence 🗹 Emp       | oloyment View:    | Working Time     | Conflicts      | Not Accepte                 | d Plan r                    |
| Status        | Sorting<br>Group  | Sorting No. | Employee Name     | Fixed Amount       | Inserted<br>Amount | Contract<br>Salary | Calculated Salary | Nominal<br>Hours | Total<br>Hours | 3<br>months<br>in<br>Groups | 3<br>months<br>in<br>Groups |
| → <u>Open</u> | :                 |             | Karmen Kaks       | -                  |                    |                    |                   |                  | 38h            | 38h                         | -                           |

#### Automatic schedule sending to the employee

As a solution update, it is now possible to automatically send the schedule to the employee, including the updated schedule after modifications. The schedule is sent to the employee after the month is approved. If an employee works in multiple schedules, the changes are sent only after all schedules have been approved. Changes are highlighted in blue in the schedule.

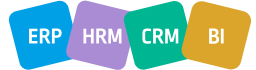

**BCS itera** 

To enable automatic schedule sending, a new field "Schedule Plan Approved Mail Template" must be configured on the "Working Schedule Setup" page. This field defines the email template base. The template can be set at Working Schedule Setup level, there is no separate configuration based on the Working Schedule Group.

Working Schedule Setup (HRM4Baltics)

| 🗘 Shifts    | 📑 Working Schedule Templates | R Groups                                                          |
|-------------|------------------------------|-------------------------------------------------------------------|
| Night Time  |                              | 22:00:00                                                          |
| Hours Form  | at                           | 0:2                                                               |
| Total Hours | Format                       | <precision,0:1><standard format,0="">h</standard></precision,0:1> |
| Hours Roun  | ding                         | 0,001                                                             |
| Hours Roun  | ding Direction               | Nearest $\lor$                                                    |

#### Working Schedule

| Posting Group Code                      | VAIKIMISI ~ |   |
|-----------------------------------------|-------------|---|
| Show Button Bar                         |             |   |
| Don't Allow to Change Since             |             |   |
| Automatic Group Factor                  |             |   |
| Deny editing confirmed working schedule |             |   |
| Schedule Plan Approved Mail Template    | ~           | 1 |

Disable hour modification/adding after the working schedule has been registered

In the "Working Schedule Setup", a new marker "Deny editing confirmed working schedule" has been added. When enabled, hours cannot be modified or entered a registered schedule.

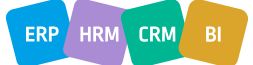

# BCS itera

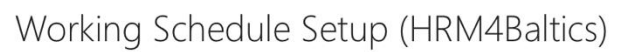

| 🗊 Shifts    | 📑 Working Schedule Templates | 🖹 Groups                                                          |
|-------------|------------------------------|-------------------------------------------------------------------|
| Evening Tir | ne                           | 22:00:00                                                          |
| Night Time  |                              | 22:00:00                                                          |
| Hours Forr  | nat                          | 0:2                                                               |
| Total Hours | s Format                     | <precision,0:1><standard format,0="">h</standard></precision,0:1> |
| Hours Rou   | nding                        | 0,001                                                             |
| Hours Rou   | nding Direction              | Nearest ~                                                         |

#### Working Schedule

| bisting Group Code       VAIKIMISI         now Button Bar       Image: Since         pon't Allow to Change Since       Image: Since         utomatic Group Factor       Image: Since         utomatic Group Factor       Image: Since         Deny editing confirmed working schedule       Image: Since         Deny editing confirmed working schedule       Image: Since         Data confirmed working schedule       Image: Since         Data confirmed working schedule       Image: Since <tr< th=""><th></th><th></th></tr<>                                                                                                    |                                                                                                   |                                                                             |
|----------------------------------------------------------------------------------------------------|---------------------------------------------------------------------------------------------------|-----------------------------------------------------------------------------|
| now Button Bar  on't Allow to Change Since  utomatic Group Factor  eny editing confirmed working schedule  Deny editing confirmed working schedule  Doeny editing confirmed working schedule  Doeny editing confirmed working schedule  and the marker is activated, only employee with exception "Working Schedule: Allow editing confirmed working chedule" can change/enter the hours of the working tables. <i>utomatic and the marker utomatic and the marker utomatic and the marker</i>                                                                                                    | Posting Group Code                                                                                | VAIKIMISI                                                                   |
| on't Allow to Change Since                                                                                                    | Show Button Bar                                                                                   |                                                                             |
| eny editing confirmed working schedule  Deny editing confirmed working schedule  Deny editing confirmed working schedul | Don't Allow to Change Since                                                                       |                                                                             |
| eny editing confirmed working schedule Chery editing confirmed working schedule Date the marker is activated, only employee with exception "Working Schedule: Allow editing confirmed working chedule" can change/enter the hours of the working tables. <i>earn more</i>                                                                                                    | Automatic Group Factor                                                                            |                                                                             |
| Deny editing confirmed working schedule<br>Droce the marker is activated, only employee with exception "Working Schedule: Allow editing confirmed working<br>chedule" can change/enter the hours of the working tables.<br>.earn more                                                                                                    | Deny editing confirmed working schedule                                                           |                                                                             |
| Drice the marker is activated, only employee with exception "Working Schedule: Allow editing confirmed working<br>chedule" can change/enter the hours of the working tables.<br>.earn more                                                                                                    | Deny editing confirmed working schedule                                                           | 2                                                                           |
| earn more                                                                                                    | Once the marker is activated, only employee with schedule" can change/enter the hours of the worl | ) exception "Working Schedule: Allow editing confirmed working king tables. |
|                                                                                                    | Learn more                                                                                        |                                                                             |

A new marker "Working Schedule: Allow editing confirmed working schedule" has been created in "Employee Exceptions" to grant specific employees permission to edit registered schedules.

| Employee Exceptions (HI | RM4Baltics) |          |               |                                    |                                                        |                                                                     |
|-------------------------|-------------|----------|---------------|------------------------------------|--------------------------------------------------------|---------------------------------------------------------------------|
| ✓ Search + New          | 🐯 Edit List | 🗓 Delete |               |                                    |                                                        |                                                                     |
| Employee No. †          | Employee N  | ame      | HR Specialist | Worki<br>Sched<br>Allow<br>inserti | Working<br>Schedule: Allow<br>automatic<br>fill/submit | Working Schedule:<br>Allow editing<br>confirmed working<br>schedule |
| → <u>A001</u>           | Holger Sa   | viauk    |               |                                    |                                                        |                                                                     |
| A002                    | Kuldar Pet  | ersell   |               |                                    | $\checkmark$                                           |                                                                     |

For those with the marker activated, they can modify/add hours in the registered schedule. To modify already registered hours, the "Accepted" marker must be removed from the entry.

#### Webservices

**Notification Entries API** 

A new API service PER API Notification Entries (page 24017219) has been created, which allows retrieving calendar notifications.

| Field Name        | Туре    | Comment                                     | Data from Table PLK Payroll<br>Notification Entry (24002198) |
|-------------------|---------|---------------------------------------------|--------------------------------------------------------------|
| EntryNo           | Integer |                                             | Entry No.                                                    |
| EmployeeNo        | Code    |                                             | Employee No.                                                 |
| EmployeeName      | Text    |                                             | Full Name                                                    |
| EmployeeFirstName | Text    |                                             | First Name                                                   |
| EmployeeLastName  | Text    |                                             | Last Name                                                    |
| Туре              | Option  | National<br>Holiday/Birthday/Nameday/Annive | Туре                                                         |

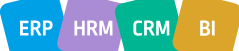

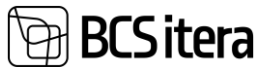

|             |         | rsary/Retirement/Employment/Ter<br>mination/Noviciate[Middle]/Novici<br>ate[Begin]/Noviciate[End]/Vacation<br>[Begin]/Vacation[End]/Heath<br>Certificate[Current]/Heath<br>Certificate[Next]/Portal<br>Message/Document/Absence/Inact<br>ivity[Begin]/Inactivity[End]/Vacatio<br>n Expiration/Training<br>Feedback/Country National<br>Holiday/Working Environment<br>Representative End/International<br>Day. Enum values. |            |
|-------------|---------|----------------------------------------------------------------------------------------------------|------------|
| Date        | Date    |                                                                                                    | Date       |
| Description | Text    |                                                                                                    | Integer    |
| FromDate    | Date    |                                                                                                    | From Date  |
| ToDate      | Date    |                                                                                                    | To Date    |
| SortingNo   | Integer |                                                                                                    | Sorting No |

#### **Example Query:**

http://palk.westeurope.cloudapp.azure.com:7448/PALK20APPTEST/api/BCS\_Itera\_Payroll365/Info/v2.0/companies( e5b4a36e-b3b3-eb11-b82e-000d3a2059de)/notificationEntries

#### Example response:

{

```
"@odata.context":
```

"http://palk.westeurope.cloudapp.azure.com:7448/PALK20APPTEST/api/BCS\_Itera\_Payroll365/Info/v2.0/\$metadata#comp anies(e5b4a36e-b3b3-eb11-b82e-000d3a2059de)/notificationEntries",

```
"value": [
```

```
{
   "@odata.etag": "W/\"JzE5OzE2MTM5MzQ1NTYyNDk3MDA1NzkxOzAwOyc=\"",
   "EntryNo": 1,
   "EmployeeNo": "T0004",
   "EmployeeName": "Aira Kukk",
   "EmployeeFirstName": "Aira",
   "EmployeeLastName": "Kukk",
   "Type": "Birthday",
   "Date": "2020-11-19",
   "Description": "41. aasta sünnipäev",
   "FromDate": "0001-01-01",
   "SortingNo": 1
},
```

## **Expense Reports**

When changing the employee number in the cost report, the employee field in the existing rows will

be updated accordingly

An enhancement has been made to the solution for submitting a cost report on behalf of an employee. Previously, dimensions were taken from the creator of the cost report, but now it is possible to bring the dimensions of the employee for whom the report is being submitted to the rows.

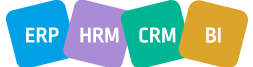

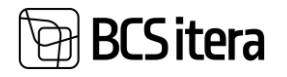

| Karrı Laanemet                                                                                                    | s Mi ps           | earch 🕂 New 👼    | Edit List | 📋 Delete |                 |
|----------------------------------------------------------------------------------------------------|-------------------|------------------|-----------|----------|-----------------|
| 🕈 Submit 🛛 🛃 Copy Report                                                                                                    | t 🔟 De            | Dimension Code † |           |          | Dimension Value |
| Report Period From                                                                                                    | $\rightarrow$     | AMETIGRUPPP      |           | :        | RTS001          |
| Report Period To                                                                                                    |                   | OSAKOND          |           |          | JUH             |
| obs Amount                                                                                                    |                   | TÖÖTAJA          |           |          | T318            |
| Other Amount                                                                                                    |                   | VARAD            |           |          | AAA01           |
| fotal Amount                                                                                                    |                   |                  |           |          |                 |
|                                                                                                    |                   |                  |           |          |                 |
| Compensation Amount                                                                                                    |                   |                  |           |          |                 |
| Compensation Amount                                                                                                    | oloyee            |                  |           |          |                 |
| Compensation Amount<br>Compensation Amount to Emp<br>Payment Method                                                             | ployee            |                  |           |          |                 |
| Compensation Amount<br>Compensation Amount to Emp<br>Payment Method<br>Hüvitatakse töötaja poolt mak                            | stud otses        |                  |           |          |                 |
| Compensation Amount<br>Compensation Amount to Emp<br>Yayment Method<br>Hüvitatakse töötaja poolt mak                            | stud otses        |                  |           |          |                 |
| Compensation Amount<br>Compensation Amount to Emp<br>Payment Method<br>Hüvitatakse töötaja poolt mak                            | oloyee            |                  |           |          |                 |
| Compensation Amount<br>Compensation Amount to Emp<br>Payment Method<br>Hüvitatakse töötaja poolt mak                            | stud otses        |                  |           |          |                 |
| Compensation Amount<br>Compensation Amount to Emp<br>Payment Method<br>Hüvitatakse töötaja poolt mak                            | bloyee stud otses |                  |           |          |                 |
| Compensation Amount<br>Compensation Amount to Emp<br>Payment Method<br>Hüvitatakse töötaja poolt mak                            | stud otses        |                  |           |          |                 |
| Compensation Amount Compensation Amount to Emp Payment Method Hüvitatakse töötaja poolt mak Economic Expenses Employee No. Empl | Novee Manage      |                  |           |          |                 |

By default, a cost report row is created based on the creator's employee number, and the dimensions are taken from there:

When selecting an employee for whom the report is to be submitted, the dimensions are updated to match the selected employee's dimensions:

| and Educenters print                                                                                                 | ,∕⊃ Se        | arch + New 🐺 Edit List | 1 | Delete |                   |
|----------------------------------------------------------------------------------------------------|---------------|------------------------|---|--------|-------------------|
| 🖡 Submit 🛛 📓 Copy Report 👘 De                                                                                        |               |                        |   |        | D'anna i an Malan |
| Report Period From                                                                                                   |               |                        |   |        |                   |
| report Period To                                                                                                    | $\rightarrow$ | ALLUKSUS               | _ | :      | MUSTAMAE          |
| leport renou to                                                                                                    |               | AMETIGRUPPP            |   |        | SPETSIALIST       |
| obs Amount                                                                                                    |               | OSAKOND                |   |        | RMTP              |
| Other Amount                                                                                                    |               | PROJEKTIJUHT           |   |        | A003              |
|                                                                                                    |               | TEGEVUS                |   |        | KILETAMINE        |
| otal Amount                                                                                                    |               | ΤΟΟΤΑΙΑ                |   |        | A003              |
| Compensation Amount                                                                                                  |               | VARAD                  |   |        | AAA01             |
| Compensation Amount to Employee                                                                                      |               |                        |   |        |                   |
|                                                                                                    |               |                        |   |        |                   |
|                                                                                                    |               |                        |   |        |                   |
| Payment Method                                                                                                    |               |                        |   |        |                   |
| Payment Method<br><del>Jüvitatakse töötaja poolt makstud otses</del> e                                               |               |                        |   |        |                   |
| Payment Method<br>Hüvitatakse töötaja poolt makstud otsesi                                                           |               |                        |   |        |                   |
| Payment Method<br>Hüvitatakse töötaja poolt makstud otsesi                                                           |               |                        |   |        |                   |
| Payment Method                                                                                                    |               |                        |   |        |                   |
| Payment Method                                                                                                    |               |                        |   |        |                   |
| Payment Method<br>Hüvitatakse töötaja poolt makstud otsess<br>Economic Expenses Manage                               |               |                        |   |        |                   |
| Payment Method<br>Hüvitatakse töötaja poolt makstud otsess<br>Economic Expenses Manage<br>Employee No. Employee Name |               |                        |   |        |                   |

# Holiday

Related Professions are checked in the Holiday Request

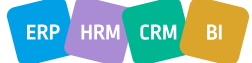

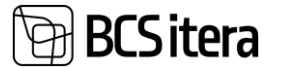

As an enhancement to the absence control on the Holiday request, a new field "Connected Profession ( Absence Check)" has been added to the "Profession" card. This field allows configuring position relationships where employees in these positions cannot be on vacation at the same time.

Professions (HRM4Baltics)

| ✓ Search + | - New | 🐯 Edit List    | 🗓 Delete                                     | 🖉 Edit  | $\odot$ |
|------------|-------|----------------|----------------------------------------------|---------|---------|
| No.        | 1     | Name           | Connecte<br>Professior<br>(Absence<br>Check) | d<br>ns |         |
| 0200-00    |       | JUHATUS        |                                              |         |         |
| 0200-01    |       | Juhatuse esime |                                              |         |         |
| 1020-00    |       | Raamatupidar   |                                              |         |         |
| 1020-01    |       | Pearaamatupic  | 1020-02                                      | 2       |         |
| 1020-02    |       | Vanemraamatu   | 1020-01                                      |         |         |

When adding a relationship to one profession, the reverse relationship is automatically added to the related profession.

The allowed number of absences is still checked based on the profession of the employee for whom the control is being performed. However, absences are now also counted from the related professions.

#### Holiday request with HR approval

Request Cause Of Absence (HRM4Baltics)

Enhancements have been made to the vacation request, where the manager can no longer approve the request, and it must be sent to HR for approval.

To send the request to HR for approval, configurations must be made on the following pages:

• The Request Cause of Absence type configuration new fields "Require HR Confirmation on Balance" and "Require HR Confirmation on Duration Less Than".

| )             | O Search          | +        | New | 🐯 Edit List            | 📋 Delete                       |                                     |                                     |           |                   |      |                          |     |                                          |                                                  |
|---------------|-------------------|----------|-----|------------------------|--------------------------------|-------------------------------------|-------------------------------------|-----------|-------------------|------|--------------------------|-----|------------------------------------------|--------------------------------------------------|
|               | Holiday<br>Type ↑ |          |     | Holiday<br>Description | Default<br>Holiday<br>Duration | Need<br>Complete<br>Date<br>Formula | Auto<br>Complete<br>Date<br>Formula | Aut<br>Co | Aut<br>Co<br>Edit | Inac | Cause of<br>Absence Code | Def | Require HR<br>Confirmation on<br>Balance | Require HR Confirmation<br>on Duration Less Then |
| $\rightarrow$ | EMAPUH            | <b>.</b> | ÷   |                        | 0                              |                                     |                                     |           |                   |      | L_EMAPUH                 |     |                                          |                                                  |
|               | ISAPUHK           | JS       |     | Isapuhkus              | 1                              | 7D                                  | 2D                                  |           |                   |      | L_ISAPUHK                |     | -2,00                                    |                                                  |
|               | LAPSEPUI          | ۹        |     | Lapsepuhkus            | 1                              | 7D                                  | 2D                                  |           |                   |      | L_RIIKLIK                |     | -1,00                                    |                                                  |
|               | PALGATA           |          |     | Palgata puhkus         | 7                              | 7D                                  | 2D                                  |           |                   |      | P_PALGATA                |     |                                          |                                                  |
|               | PUHKUS            |          |     | Puhkus                 | 1                              |                                     |                                     |           |                   |      | P_PUHKUS                 |     |                                          | 7                                                |
|               | TALVEPUH          | ۹        |     | Talvepuhkus            | 7                              | 7D                                  | 2D                                  |           |                   |      | P_TALV                   |     |                                          |                                                  |

• On the Approval page- "Approver type" value "Substitutes/Employees", where you can define the HR specialist to whom the request will be sent for approval. Additionally, you must check the box for "Require HR Manager Approval on Holiday".

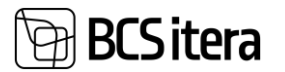

| Q             | Search $+$ New | 🐯 Edit List                              | <u></u> Delete | 🖉 Edit      | ○ View | 🔑 Dimensions |
|---------------|----------------|------------------------------------------|----------------|-------------|--------|--------------|
|               | Sorting No.    | Require HR Manager<br>Approve On Holiday | r<br>Approv    | er Type     |        | Approver No. |
| $\rightarrow$ | 1 :            |                                          | Mana           | ger         |        |              |
|               | 2              |                                          | Emplo          | yee         |        | T004         |
|               | 3              |                                          | Substi         | tutes/Emplo | yees   | T005         |

## Trainings

Approvers (HRM4Baltics)

In the Training list view, the names of the participants will be displayed

A new field "Participants" has been added to the Training list. This field will display the full names of the participants, separated by commas.

Trainings (HRM4Baltics)

|        | – New 🛛 🐺 Edit List 🧻 Delete 🖉 Edit | t OView Training  | Feedback        | Training Cost             |                         |
|--------|-------------------------------------|-------------------|-----------------|---------------------------|-------------------------|
| No. †  | To Date Training Location           | Academic<br>Hours | Training Amount | Number of<br>Participants | Participants            |
| KO0001 | 15.09.2019                          | 16,00             | 100,00          | 3                         | Ave Israel, Kati Karu,  |
| KO0002 | 10.05.2019                          | 16,00             | 1 850,00        | 2                         | Kati Karu, Neeme Salo   |
| KO0003 | 13.02.2020                          | 16,00             | 890,00          | 2                         | Kati Karu, Mari Murakas |
| KO0004 | 22.10.2020                          | 0,00              | 0,00            | 1                         | Margaret Hanson         |

### Education

The filtering of summaries on the Education Overview fact box has been implemented

The "Education Overview" page has been enhanced with the consideration of filters on the fact box.

Filters in the fact box can now be applied based on entities, contract type, profession group and profession.

For example, filtering by contract type:

| Educations Overvie | w (HRM4Baltics)                  | ✓ Saved 🔲 🖬 🧯             |                                            |                              |                    |                                                    |
|--------------------|----------------------------------|---------------------------|--------------------------------------------|------------------------------|--------------------|----------------------------------------------------|
|                    | Graduated <b>T</b> Not Graduated | ▼ Higest Graduated 🦷 Canc | el Filters 🔹 Đ Employee Educati            | ons                          |                    | ピ 7 ≡ (                                            |
| By Date            |                                  | 11.03.2025                |                                            |                              |                    |                                                    |
| Employee No.       | Employee Name                    | Grupp Name                | Contract Type Profession<br>T V Group Code | Profession Group Description | Education<br>Level | Educations Overview                                |
| → A003             | Hannes Koosla                    |                           | 10 SPETSIALIST                             | D Spetsialistid              |                    | 1 has higher education; i.e. 2,38 %.               |
| T001               | Karmen Kaks                      |                           | 10 SPETSIALIST                             | D Spetsialistid              |                    | of the managers, 0 have higher education, i.e. 0 % |
| T004               | Taisi Sooväli                    |                           | 10                                         |                              |                    | 0 has a vocational education, i.e. 0 %.            |
| T005               | Karl Seegel                      |                           | 10 SPETSIALIST                             | D Spetsialistid              |                    | 0 has a secondary education, i.e. 0 %.             |
| T006               | Priit Pedanik                    |                           | 10                                         |                              |                    | 0 has a basic education, i.e. 0 %                  |
| T010               | Siiri Kaevand                    |                           | 10                                         |                              | Higher Edu         | 0 has other education, i.e. 0 %                    |
| T010               | Siiri Kaevand                    |                           | 10                                         |                              | Higher Edu         | 40 has no information, i.e. 95,24 %                |
| T012               | Mari Murakas                     |                           | 10 JUHTIMINE                               | Juhtimine                    | Higher Edu         | Total Number of employees 42                       |
|                    |                                  |                           |                                            |                              |                    | of those 0 managers.                               |

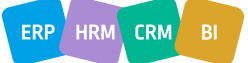